## Termination(s) Job Aid

This **Termination** eForm is used to terminate single or multiple employment records for an employee.

Navigation: Main Menu > HRMS > UTZ Customizations > eForms for HR/Payroll Actions > Action Request

- 1. Navigate to the eForms Action Request page and click on the Add a New Value tab.
- 2. The **Initiate New eForms Request** page is displayed. Select the **Termination** option from the "Action" drop down menu.

| Favorites    Main_Menu > HRMS > UTZ Customizations > eForms for HR/Payroll Actions > Action Request      Employee Self-Service    Training |                                        |
|----------------------------------------------------------------------------------------------------|----------------------------------------|
| Terminations<br>Action                                                                                                    |                                        |
| Actions Termination Termination Termination Termination                                                                                    | Request ID<br>Request Date             |
|                                                                                                    | Processing Messages<br>Request History |

- 3. The **Termination** eForm is displayed. Use the **Justification** text box to explain or "justify" the reason for the new eForm action requested.
- 4. From the Employee Information section, enter or look up the employee's ID in the Empl ID field.
- 5. The employee's employment records will display. Check the box of the appropriate Empl Record that needs to be terminated. You can select one or all of them, if necessary.

*Note:* all Empl Records for the employee will display but you will only have the option to select records for the department(s) you have access to; this is dependent on your security access.

|   | Select | Empl RCD | Job Indicator | Company | HR Status | Payroll Status | Eff Date   | Action             | Reason                         | Dept ID |
|---|--------|----------|---------------|---------|-----------|----------------|------------|--------------------|--------------------------------|---------|
| 1 |        | 0        | Primary       | SAN     | Active    | Active         | 09/01/2017 | Pay Rate<br>Change | Merit                          | AEN004  |
| 2 |        | 1        | Secondary     | SAN     | Active    | Active         | 01/01/2015 | Position<br>Change | Position FTE/Ben Elig/Reg/Temp | AEN004  |
| 3 |        | 2        | Secondary     | SAN     | Active    | Active         | 06/01/2016 | Data Change        | Pay Group Change               | AEN004  |

- 6. The Appointment Detail section is used to capture details for the end of appointment:
  - a) Enter the Last Date Worked and the Job Data Eff Dt will update based on the date entered (this is the effective date that will update the employee's Empl Record).
    Note: The Last Date Worked should be the last day the employee actually worked or time was entered for the employee.

| Appointment Detail |                 |                   |                               |          |          |                  |
|--------------------|-----------------|-------------------|-------------------------------|----------|----------|------------------|
| Empl Record        | 0 Primary Job   | Department AEN004 | COE MECHANICAL<br>ENGINEERING | Position | 10029613 | PROFESSOR        |
| "Last Date Worked  |                 |                   |                               |          |          |                  |
| *Job Data Eff Dt   |                 |                   |                               |          |          |                  |
| *Reason 1          |                 | Ŧ                 |                               |          |          |                  |
| *Reason 2          |                 | Ŧ                 |                               |          |          |                  |
| Recommend Rehire   |                 |                   |                               |          |          |                  |
| Empl Record        | 1 Secondary Job | Department AEN004 | COE MECHANICAL                | Position | 10026955 | DEPARTMENT CHAIR |
| Last Date Worked   | 03/31/2018      |                   | ENGINEERING                   |          |          |                  |
| Job Data Eff Dt    | 04/01/2018      |                   |                               |          |          |                  |
| Reason 1           |                 | T                 |                               |          |          |                  |
| Reason 2           |                 | Ψ                 |                               |          |          |                  |
| Recommend Rehire   |                 |                   |                               |          |          |                  |
| Empl Record        | 2 Secondary Job | Department AEN004 | COE MECHANICAL<br>ENGINEERING | Position | 10035265 | ENDOWED CHAIR    |
| Last Date Worked   |                 |                   |                               |          |          |                  |
| Job Data Eff Dt    |                 |                   |                               |          |          |                  |
| Reason 1           |                 | Ŧ                 |                               |          |          |                  |
| Reason 2           |                 | Ψ                 |                               |          |          |                  |
| Recommend Rehire   |                 |                   |                               |          |          |                  |

b) Select the reason employment is ending by using the **Reason 1** and **Reason 2** drop down menus; the reason you select for "Reason 1" will determine which "Reason 2" options are available.

Reason 1 Options:

• Involuntary – used if the employee did not voluntarily end employment

| Reason 2 Options         |
|--------------------------|
| Conduct                  |
| Death                    |
| End of Assignment        |
| Loss of Eligibility      |
| Performance              |
| Probationary Period      |
| Reduction in Force       |
| Violation of Rule or Law |

• Voluntary – used if the employee voluntarily decided to end employment

| Reason 2 Options               |
|--------------------------------|
| Failure to Return from Leave   |
| Job Abandonment                |
| Job Dissatisfaction            |
| Resign Better Opportunity      |
| Resign Better Pay/Benefits     |
| Resign Performance             |
| Resign Personal Reasons        |
| Resign Relocation              |
| Transfer other UT/State Agency |

 The W2 Forwarding Information section displays the employee's current mailing address. Select the Change Address checkbox if the employee has provided another mailing address to use for their W2. Note: Use the Clean Address link if updating the address, to ensure a valid postal address is entered.

| W2 Forwarding Information |               |
|---------------------------|---------------|
| Change Address            |               |
| Address 1                 | Clean Address |
| Address 2                 |               |
| City                      |               |
| State                     |               |
| Zip                       |               |
| Country USA               |               |
| Phone                     |               |
| Email ID                  |               |

- 8. Once all the required fields have been completed, which is indicated by an asterisk, click the **Save** button. Notice a **Request ID** number has been assigned, with a **Status** of "Saved."
- 9. Expand the **Attachments** or **Comments** section to attach required documentation and include any special comments.
- 10. After you've added attachments and comments, click the **Submit** button.

| Type    | Note | Attached File | Attach Date/Time | Ву                  |
|---------|------|---------------|------------------|---------------------|
| 1       |      |               |                  |                     |
| Add/Del | ete  |               |                  |                     |
| omments |      |               |                  | Find First 🚺 1 of 1 |
|         |      |               |                  |                     |
|         |      |               |                  | Add/Edit            |
|         |      |               |                  | Add/Edit            |

11. The eForm **Status** shows "Pending Approvals" and the current approval routing is displayed at the bottom of the page.

| ▶ Contact Information                                                       |
|-----------------------------------------------------------------------------|
| Department Approval                                                         |
| REQUEST_ID=00000981:Pending                                                 |
| Department Approval                                                         |
| Pending<br>Multiple Approvers<br>Department Head/Manager                    |
| Business Office Approvals<br>REQUEST_ID=00000981:Awaiting Further Approvals |
| POI, TER, RET, END                                                          |
| Not Routed<br>Multiple Approvers<br>HR Service Partners                     |
| Save Submit Approve Deny CallBack Sendback Cancel Copy                      |